# 在FTD上配置AnyConnect VPN客户端:发夹和 NAT免除

| 目录                              |
|---------------------------------|
| <u>简介</u>                       |
| 先决条件                            |
|                                 |
| 使用的组件                           |
| <u>背景信息</u>                     |
|                                 |
| <u>步骤1:导入SSL证书</u>              |
| <u>第二步:配置RADIUS服务器</u>          |
| <u>第三步:创建IP池</u>                |
| <u>第四步:创建XML配置文件</u>            |
| <u>第五步:上传Anyconnect XML配置文件</u> |
| <u>第六步:上传AnyConnect映像</u>       |
| 步骤 7.远程访问VPN向导                  |
| <u>NAT免除和发夹</u>                 |
| 步骤1:NAT免除配置                     |
| <u>第二步:发夹配置</u>                 |
| <u>验证</u>                       |
| <u>故障排除</u>                     |
|                                 |

# 简介

本文档介绍如何在FMC管理的Firepower威胁防御(FTD)v6.3上配置思科远程访问VPN解决方案 (AnyConnect)。

# 先决条件

### 要求

Cisco 建议您了解以下主题:

- 基本的远程访问VPN、安全套接字层(SSL)和互联网密钥交换版本2(IKEv2)知识
- 基本身份验证、授权和记帐(AAA)以及RADIUS知识
- 基本的FMC知识
- 基本的FTD知识

使用的组件

本文档中的信息基于以下软件和硬件版本:

- 思科FMC 6.4
- 思科FTD 6.3
- AnyConnect 4.7

本文档介绍在Firepower威胁防御(FTD)版本6.3(由Firepower管理中心(FMC)管理)上配置思科远程访问VPN解决方案(AnyConnect)的过程。

本文档中的信息都是基于特定实验室环境中的设备编写的。本文档中使用的所有设备最初均采用原 始(默认)配置。如果您的网络处于活动状态,请确保您了解所有命令的潜在影响。

# 背景信息

#### 本文档旨在介绍FTD设备上的配置。如果您寻找ASA配置示例,请参阅文档

: <u>https://www.cisco.com/c/en/us/support/docs/security/asa-5500-x-series-next-generation-firewalls/100918-asa-sslvpn-00.html</u>

#### 限制:

目前,这些功能在FTD上不受支持,但在ASA设备上仍然可用:

- 双AAA身份验证(在FTD 6.5版上可用)
- 动态访问策略
- 主机扫描
- ISE终端安全评估
- RADIUS CoA
- VPN负载均衡器
- 本地身份验证(在Firepower设备管理器6.3上可用。Cisco Bug ID CSCvf92680)
- LDAP属性映射(通过FlexConfig提供,思科漏洞ID <u>CSCvd64585</u>)
- AnyConnect自定义
- AnyConnect脚本
- AnyConnect本地化
- 毎应用VPN
- ・ SCEP代理
- WSA集成
- ・ SAML SSO(思科漏洞ID <u>CSCvq90789</u>)
- RA和L2L VPN的同步IKEv2动态加密映射
- AnyConnect模块(NAM、Hostscan、AMP Enabler、SBL、Umbrella、网络安全等)。DART是此版本中默认安装的唯一模块。
- TACACS、Kerberos(KCD身份验证和RSA SDI)
- 浏览器代理

# 配置

要通过FMC中的远程访问VPN向导,必须完成以下步骤:

### 步骤1:导入SSL证书

配置AnyConnect时,证书至关重要。SSL和IPSec仅支持基于RSA的证书。

IPSec支持椭圆曲线数字签名算法(ECDSA)证书,但是,当使用基于ECDSA的证书时,无法部署新的AnyConnect软件包或XML配置文件。

它可用于IPSec,但您必须预部署AnyConnect软件包和XML配置文件,所有XML配置文件更新必须 在每个客户端上手动推送(Cisco bug ID <u>CSCtx42595</u>)。

此外,证书必须包含带有DNS名称和/或IP地址的公用名(CN)扩展,以避免Web浏览器中出现"不受 信任的服务器证书"错误。

注意:在FTD设备上,生成证书签名请求(CSR)之前需要证书颁发机构(CA)证书。

- 如果在外部服务器(例如Windows Server或OpenSSL)中生成CSR,manual enrollment method将会失败,因为FTD不支持手动密钥注册。
- 必须使用其他方法,例如PKCS12。

为了使用手动注册方法获取FTD设备的证书,需要生成CSR,使用CA对其进行签名,然后导入身份 证书。

1.导航到设备>证书,然后选择添加,如图所示。

| Overview Analysis | Policies Devices Ob | jects AMP Inte    | lligence           |              | Deploy ( | 2 System | Help 🔻 | admin 🔻 |
|-------------------|---------------------|-------------------|--------------------|--------------|----------|----------|--------|---------|
| Device Management | NAT VPN VOS         | Platform Settings | FlexConfig Certif  | icates       |          |          |        |         |
|                   |                     |                   |                    |              |          |          | 0      | Add     |
| Name              |                     | Domain            | Enrollment Ty      | e Status     |          |          |        |         |
|                   |                     | No                | o certificates Add | Certificates |          |          |        |         |

2.选择Device并添加新的Cert Enrollment对象,如图所示。

| Overview Analysis Policies Devices | Objects AMP I                                     | ntelligence                          |                               | Deploy | 2 System | Help 🔻  | admin ▼ |
|------------------------------------|---------------------------------------------------|--------------------------------------|-------------------------------|--------|----------|---------|---------|
| Device Management NAT VPN • Q      | oS Platform Settings                              | s FlexConfig Certificates            |                               |        |          |         |         |
|                                    |                                                   |                                      |                               |        |          | $\odot$ | Add     |
| Name                               | Domain                                            | Enrollment Type                      | Status                        |        |          |         |         |
|                                    |                                                   | No cortificatos Add Cortif           | icatos                        |        |          |         |         |
|                                    |                                                   | No certificates Add Certifi          | icates                        |        |          |         |         |
|                                    | Add New Certificat                                | te                                   |                               | ? ×    |          |         |         |
|                                    | Add a new certificate to<br>identify certificate. | the device using cert enrollment obj | ect which is used to generate | CA and |          |         |         |
|                                    | Device*:                                          | FTD-Virtual                          | ~                             |        |          |         |         |
|                                    | Cert Enrollment*:                                 | Select a certificate entrollment of  | bject 🗸 🕐                     |        |          |         |         |
|                                    |                                                   |                                      | Add                           | ancel  |          |         |         |
| Add                                | d Cert Enrollment                                 |                                      |                               | ? ×    |          |         |         |
| Na                                 | ame*                                              |                                      |                               |        |          |         |         |
| De                                 | escription                                        |                                      |                               |        |          |         |         |
|                                    |                                                   |                                      |                               |        |          |         |         |
|                                    | CA Information Cer                                | tificate Parameters Key Rev          | ocation                       |        |          |         |         |
| E                                  | inrollment Type:                                  | SCEP                                 | *                             |        |          |         |         |
| E                                  | inrollment URL:*                                  | http://                              |                               |        |          |         |         |
|                                    | Challenge Password:                               |                                      |                               |        |          |         |         |
|                                    | Confirm Password:                                 |                                      |                               |        |          |         |         |
| R                                  | Retry Period:                                     | 1 Minutes (R                         | ange 1-60)                    |        |          |         |         |
| R                                  | Retry Count:                                      | 10 (R                                | ange 0-100)                   |        |          |         |         |
| r                                  | ingerprint:                                       | Ex: e6f7d542 e355586c a758e7cb b     | dcddd92                       |        |          |         |         |
|                                    |                                                   |                                      |                               |        |          |         |         |
|                                    |                                                   |                                      |                               |        |          |         |         |
|                                    |                                                   |                                      |                               |        |          |         |         |
| Alle                               | ow Overrides                                      |                                      |                               |        |          |         |         |
|                                    |                                                   |                                      |                               |        |          |         |         |
|                                    |                                                   |                                      | Save                          | Cancel |          |         |         |
|                                    |                                                   |                                      |                               |        |          |         |         |

3.选择手动注册类型并粘贴CA证书(用于签署CSR的证书)。

### Add Cert Enrollment

| Name*            | Anyconnect-certificate                                                                                                    |                                                                                      |                                                                                                    |                                                                                                    |                             |        |
|------------------|----------------------------------------------------------------------------------------------------|--------------------------------------------------------------------------------------|----------------------------------------------------------------------------------------------------|----------------------------------------------------------------------------------------------------|-----------------------------|--------|
| Description      |                                                                                                    |                                                                                      |                                                                                                    |                                                                                                    |                             |        |
| CA Information   | Certificate Parameters                                                                                                    | Кеу                                                                                  | Revocation                                                                                                    |                                                                                                    |                             |        |
| Enrollment Type: | Manual                                                                                                    |                                                                                      |                                                                                                    |                                                                                                    | ×                           |        |
| CA Certificate:* | /3C4hi07uzuR0ygwKEB<br>4x3nk3tTUhYpfmbWqV<br>RqV66GI9iE7Z2<br>xiVrSrJFqhkrT795kMb8<br>VLSP+vHGm8X<br>g6wEFsKuZay27a48e/I<br>LhBNFbyBVb9<br>d0jUkrndSvzQDR5qSo-<br>VMYhIVBOT8h<br>H8eMjSQIGhhHbouKoPV<br>mwNgySmTP9cHa<br>9Or3RIWRzEa11HE3ml<br>DI8ZcLYmfaIdC<br>W2c2uBROyVDxCvq4f0<br>usiu9KTGH1<br>btVKEYACKVyETw==<br>END CERTIFICATE | kaMdg4D<br>vAXM7Gf<br>amBxhb<br>JG2LgRD<br>+HINEm<br>/izQmM0<br>HO4Rj6D<br>)4ISEIBf( | (/z<br>NDRVWG9BZ1sv<br>4eXYXxUg3mODf<br>hrA0Kt+jwbS7DG<br>3E8/q20wrtlZpD<br>RvGnTB6EKiY1vt<br>X0nmgufjx+TZR<br>WFSd5rAD/bvk2 | k3shDK2Bogklzxu<br>IPqZ76RSTAT0+v<br>3SK4mfZsZqhFdQ<br>4MpAabyhr+hEpd<br>x4CUW8HcgDdDv<br>YczownSKLL7LcW<br>2n6xrJI1SLqABMJ | иб<br>1<br>Р<br>Р<br>1<br>Ј |        |
| Allow Overrides  |                                                                                                    |                                                                                      |                                                                                                    |                                                                                                    |                             |        |
|                  |                                                                                                    |                                                                                      |                                                                                                    | Sa                                                                                                    | ve                          | Cancel |

4.选择Certificate Parameters选项卡,然后为Include FQDN字段选择"自定义FQDN",并填写图像 中所示的证书详细信息。

| A | dd Cert Enrollment        |        |                      |        |            |      | ? ×    |
|---|---------------------------|--------|----------------------|--------|------------|------|--------|
|   | Name*                     | An     | yconnect-certificate |        |            |      |        |
|   | Description               |        |                      |        |            |      |        |
|   |                           |        |                      |        |            |      |        |
|   | CA Information Ce         | rtific | ate Parameters       | Key    | Revocation |      |        |
|   | Include FQDN:             |        | Use Device Hostname  | as FQE | DN         | •    |        |
|   | Include Device's IP Addre | ess:   |                      |        |            |      |        |
|   | Common Name (CN):         |        | vpn.cisco.com        |        |            |      |        |
|   | Organization Unit (OU):   |        | TAC                  |        |            |      |        |
|   | Organization (O):         |        | Cisco                |        |            |      |        |
|   | Locality (L):             |        | МХ                   |        |            |      |        |
|   | State (ST):               |        | Mexico               |        |            |      |        |
|   | Country Code (C):         |        | МХ                   |        |            |      |        |
|   | Email (E):                |        |                      |        |            |      |        |
|   | Include Device's Serial   | l Num  | ber                  |        |            |      |        |
|   |                           |        |                      |        |            |      |        |
|   | Allow Overrides           |        |                      |        |            |      |        |
|   |                           |        |                      |        |            |      |        |
|   |                           |        |                      |        |            | Save | Cancel |

5.选择键选项卡,然后选择键类型,您可以选择名称和大小。对于RSA,最低要求为2048字节。6.选择"保存",确认设备,然后在证书注册下,选择刚创建的信任点,选择添加以部署证书。

### Add New Certificate

Add a new certificate to the device using cert enrollment object which is used to generate CA and identify certificate.

| Device*:                 | FTD-Virtual                | ~ |            |
|--------------------------|----------------------------|---|------------|
| Cert Enrollment*:        | Anyconnect-certificate     | ~ | ٥          |
| Cert Enrollment Details: |                            |   |            |
| Name:                    | Anyconnect-<br>certificate |   |            |
| Enrollment Type:         | Manual                     |   |            |
| SCEP URL:                | NA                         |   |            |
|                          |                            |   | Add Cancel |

7.在状态列中,选择ID图标,然后选择是以生成CSR,如图所示。

| Overview Analysis Policies Devices | Objects AMP Inte    | lligence                                                                      |        | Deploy 🔩 System                             | Help 🔻 admin 🔻 |
|------------------------------------|---------------------|-------------------------------------------------------------------------------|--------|---------------------------------------------|----------------|
| Device Management NAT VPN • Qo     | S Platform Settings | FlexConfig Certificates                                                       |        |                                             |                |
|                                    |                     |                                                                               |        |                                             | O Add          |
| Name                               | Domain              | Enrollment Type                                                               | Status |                                             |                |
| 4 🗐 FTD-Virtual                    |                     |                                                                               |        |                                             |                |
| Anyconnect-certificate             | Global              | Manual                                                                        | CA CA  | A ID A Identity certificate import required | 🗗 🗘 🗒          |
|                                    | Warnin              | g                                                                             |        |                                             |                |
|                                    | want to             | This operation will generate<br>Certificate Signing Request do<br>o continue? | you    |                                             |                |
|                                    |                     | Yes No.                                                                       |        |                                             |                |

8.复制CSR并用您首选的CA(例如GoDaddy或DigiCert)签名。

9.从CA收到身份证书(必须采用base64格式)后,选择Browse Identity Certificate,然后在本地计 算机上查找证书。选择导入。

| Import Identity Certif                                                                                                    | icate                                                                                                    | ? >                                                                                                    |
|----------------------------------------------------------------------------------------------------|----------------------------------------------------------------------------------------------------|----------------------------------------------------------------------------------------------------|
| <b>Step 1</b><br>Send Certificate Signing Re                                                                                                    | equest (CSR) to the Certificate Autho                                                                                                    | prity.                                                                                                    |
| Certificate Signing Request                                                                                                    | t (Copy the CSR below and send to th                                                                                                    | he Certificate Authority):                                                                                                    |
| BEGIN CERTIFICATE RE<br>MIIC9TCCAd0CAQAwejELM/<br>A1UEBxMCTVgxFjAUBgNVB/<br>MQwwCgYDVQQLEwNUQUM<br>hkiG9w0BAQEFAAOCAQ8AM<br>gQTJd6kUaUDdM8YqD209C<br>9dSOIE3bkpY+VVkQKvd2Pfd<br>XUXtzuwHsTM8fgZSBK18C7<br>inkEEDM8PtBUvP77315Yo5M | QUEST<br>AkGA1UEBhMCTVgxDzANBgNVBAgTBk:<br>AMTDXZwbi5jaXNjby5jb20xDjAMBgNVB<br>4xFzAVBgkqhkiG9w0BCQIWCGNpc2Nv<br>1IIBCgKCAQEAzgnRRu5LjeufjMoVw1u0<br>6XLVSsYML3K87zJgsbQkX/+uGzg4CJd3<br>dlXrSW7/EOIFU2fiS7uQzioZuLfCGo2bc7<br>iL65aMfmjPwJUX5I/NuNNhx9iR7uNJ5C | alleGljbzELMAkG<br>BAoTBUNpc2Nv<br>YXNhMIIBIJANBgkq<br>DFx5CPnpTjCRR<br>34T1Wa661iml<br>7K3Uuj4VV<br>CBj7UdYV+dv<br>rzCENM1uxd5PWK |
| Step 2<br>Once certificate authority r                                                                                                    | esponds back with identity certificate                                                                                                    | e file, import it to device.                                                                                                    |
| Identity Certificate File:                                                                                                    | Anyconnect-Document.pem                                                                                                    | Browse Identity Certificate                                                                                                    |
|                                                                                                    |                                                                                                    | Import Cancel                                                                                                    |

### 10.导入后,CA和ID证书详细信息将可供显示。

| Overview Analysis Policies Device | objects AMP Intelligen      | ce                  |        | Deploy 🥊 | 2 System | Help 🔻  | admin 🔻 |
|-----------------------------------|-----------------------------|---------------------|--------|----------|----------|---------|---------|
| Device Management NAT VPN •       | QoS Platform Settings Flexe | Config Certificates |        |          |          |         |         |
|                                   |                             |                     |        |          |          | $\odot$ | Add     |
| Name                              | Domain                      | Enrollment Type     | Status |          |          |         |         |
| 🖌 🗐 FTD-Virtual                   |                             |                     |        |          |          |         |         |
| Anyconnect-certificate            | Global                      | Manual              | CA ID  |          |          | P       | Φ 🗎     |
|                                   |                             |                     |        |          |          |         |         |
|                                   |                             |                     |        |          |          |         |         |
|                                   |                             |                     |        |          |          |         |         |
|                                   |                             |                     |        |          |          |         |         |

### 第二步:配置RADIUS服务器

在FMC管理的FTD设备上,不支持本地用户数据库,必须使用其他身份验证方法,例如RADIUS或 LDAP。

1.导航到对象 > 对象管理 > RADIUS服务器组 > 添加RADIUS服务器组,如图所示。

### Add RADIUS Server Group

| Name:*                           | Radius-server         |   |                |        |
|----------------------------------|-----------------------|---|----------------|--------|
| Description:                     |                       |   |                |        |
| Group Accounting Mode:           | Single                | • |                |        |
| Retry Interval:*                 | 10                    |   | (1-10) Seconds |        |
| Realms:                          |                       | • |                |        |
| Enable authorize only            |                       |   |                |        |
| Enable interim account update    |                       |   |                |        |
| Interval:*                       |                       |   | (1-120) hours  |        |
| Enable dynamic authorization     |                       |   |                |        |
| Port:*                           |                       |   | (1024-65535)   |        |
| RADIUS Servers (Maximum 16 serve | rs)                   |   |                | 0      |
|                                  |                       |   |                |        |
| IP Address/Hostname              |                       |   |                |        |
|                                  | No records to display |   |                |        |
|                                  |                       |   |                |        |
|                                  |                       |   |                |        |
|                                  |                       |   |                |        |
|                                  |                       |   |                |        |
|                                  |                       |   | Save           | Cancel |

2.为Radius Server Group分配名称并添加Radius服务器IP地址以及共享密钥(需要共享密钥才能将 FTD与Radius服务器配对),完成此表单后,请选择Save(如图所示)。

# Add RADIUS Server Group

| Name   | :*                    | Radius-server                                                                |                       |
|--------|-----------------------|------------------------------------------------------------------------------|-----------------------|
| Descri | ption:                |                                                                              |                       |
| Group  | Accounting Mode:      | Single 💙                                                                     |                       |
| Retr   | New RADIUS Server     |                                                                              | ? ×                   |
|        | IP Address/Hostname:* | <b>192.168.10.34</b><br>Configure DNS at Threat Defense Platform Settings to | o resolve hostname    |
| □ E    | Authentication Port:* | 1812                                                                         | (1-65535)             |
|        | Key:*                 | •••••                                                                        |                       |
|        | Confirm Key:*         | •••••                                                                        |                       |
| RAD    | Accounting Port:      | 1813                                                                         | (1-65535)             |
|        | Timeout:              | 10                                                                           | (1-300) Seconds       |
| IP     | Connect using:        | • Routing O Specific Interface (1)                                           |                       |
|        |                       | Default: Diagnostic Interface                                                | ▼ ③•                  |
|        | Redirect ACL:         |                                                                              | <ul> <li>O</li> </ul> |
|        |                       | Save                                                                         | Cancel                |
|        |                       |                                                                              | Save Cancel           |

? ×

3. RADIUS服务器信息现在在Radius服务器列表中可用,如图所示。

### Add RADIUS Server Group

| Name:*                            | Radius-server |                |     |      |  |
|-----------------------------------|---------------|----------------|-----|------|--|
| Description:                      |               |                |     |      |  |
| Group Accounting Mode:            | Single        | ~              |     |      |  |
| Retry Interval:*                  | 10            | (1-10) Seconds |     |      |  |
| Realms:                           |               | <b>~</b>       |     |      |  |
| Enable authorize only             |               |                |     |      |  |
| Enable interim account update     |               |                |     |      |  |
| Interval:*                        |               | (1-120) hours  |     |      |  |
| Enable dynamic authorization      |               |                |     |      |  |
| Port:*                            |               | (1024-65535)   |     |      |  |
| RADIUS Servers (Maximum 16 server | rs)           |                |     |      |  |
|                                   |               |                |     | 0    |  |
| IP Address/Hostname               |               |                |     |      |  |
| 192.168.10.34                     |               |                | 600 | ï    |  |
|                                   |               |                |     |      |  |
|                                   |               |                |     |      |  |
|                                   |               |                |     |      |  |
|                                   |               |                |     |      |  |
|                                   |               | Save           | Ca  | ncel |  |

第三步:创建IP池

1.导航到对象 > 对象管理 > 地址池 > 添加IPv4池。

2.分配IP地址的名称和范围,不需要Mask字段,但可以如图所示指定。

? X

#### Add IPv4 Pool

| Name*                                           | vpn-pool                                                               | ]                |              |
|-------------------------------------------------|------------------------------------------------------------------------|------------------|--------------|
| IPv4 Address Range*                             | 192.168.55.1-192.168.55.253                                            |                  |              |
|                                                 | Format: ipaddr-ipaddr e.g., 10.72.1.1-10.72.1.150                      |                  |              |
| Mask                                            | 255.255.255.0                                                          |                  |              |
| Description                                     |                                                                        |                  |              |
| Allow Overrides                                 |                                                                        | ]                |              |
| Configure device over<br>shared across multiple | rrides in the address pool object to avoid IP address co<br>le devices | onflicts in case | of object is |
|                                                 |                                                                        | Save             | Cancel       |

### 第四步:创建XML配置文件

1.从Cisco.com下载配置文件编辑器工具并运行该应用程序。

2.在"配置文件编辑器"应用程序中,导航到服务器列表,然后选择添加,如图所示。

| VPN<br>Preferences (Part 1) | Server List    |                 |                   |                     |                 |                 |                  |
|-----------------------------|----------------|-----------------|-------------------|---------------------|-----------------|-----------------|------------------|
| Preferences (Part 2)        |                |                 |                   |                     |                 |                 |                  |
| Gartificate Dinning         | Hostname       | Host Address    | User Group        | Backup Server List  | SCEP            | Mobile Settings | Certificate Pins |
| Certificate Matching        |                |                 |                   |                     |                 |                 |                  |
|                             |                |                 |                   |                     |                 |                 |                  |
| Mobile Policy               |                |                 |                   |                     |                 |                 |                  |
| Server List                 |                |                 |                   |                     |                 |                 |                  |
|                             |                |                 |                   |                     |                 |                 |                  |
|                             | Note: it is hi | ably recommend  | led that at least | one server he defin | ed in a profile | Add             | Delete           |
|                             | Note. It is in | ignly recommend | ieu that at least | one server be dem   |                 | Auu             | Delete           |
|                             |                |                 |                   |                     |                 | Edit            | Details          |
|                             |                |                 |                   |                     |                 |                 |                  |
|                             |                |                 |                   |                     |                 |                 |                  |

3.分配显示名称、完全限定域名(FQDN)或IP地址,然后选择确定(如图所示)。

#### Server List Entry

| Server | Load Balancing Ser    | vers S   | CEP    | Mobile    | Certificate Pinning |                    |                        |                       |
|--------|-----------------------|----------|--------|-----------|---------------------|--------------------|------------------------|-----------------------|
|        |                       |          |        |           |                     |                    |                        |                       |
| Pr     | imary Server          |          |        |           |                     | Connection Informa | tion                   |                       |
| I      | Display Name (require | ed) C    | Corpor | ate - FTI | D (SSL)             | Primary Protocol   | SSL 🗸                  |                       |
| F      | QDN or IP Address     |          |        |           | User Group          | 🗸 ASA gateway      |                        |                       |
| [      | vpn.cisco.com         |          |        | /         | ssl                 | Auth Method        | During IKE Negotiation | EAP-AnyConnect $\lor$ |
| (      | Group URL             |          |        |           |                     | IKE Identity (     | OS gateway only)       |                       |
| [      |                       |          |        |           |                     |                    |                        |                       |
|        | Ва                    | ckup Sei | rvers  |           |                     |                    |                        |                       |
|        |                       | Host A   | ddres  | s         |                     |                    | Add                    |                       |
|        |                       |          |        |           |                     |                    | Move Up                |                       |
|        |                       |          |        |           |                     |                    | Move Down              |                       |
|        |                       |          |        |           |                     |                    | Delete                 |                       |
|        |                       |          |        |           |                     |                    |                        |                       |
|        |                       |          |        |           |                     |                    |                        |                       |
|        |                       |          |        |           |                     |                    |                        |                       |
|        |                       |          |        |           | ОК                  | Cancel             |                        |                       |

### 4.现在可在Server List菜单中看到该条目:

| VPN<br>                                                                                                    | Server List<br>Profile: Untitled |                        |                        |               |      |                 |                  |  |
|----------------------------------------------------------------------------------------------------|----------------------------------|------------------------|------------------------|---------------|------|-----------------|------------------|--|
| Backup Servers     Certificate Pinning     Certificate Matching     Certificate Enrollment     Mobile Policy     Server List | Hostname                         | Host Address           | User Group             | Backup Server | SCEP | Mobile Settings | Certificate Pins |  |
|                                                                                                    |                                  |                        |                        |               |      |                 |                  |  |
|                                                                                                    | Note: it is highly recommen      | nded that at least one | e server be defined in | n a profile.  | Ad   | d De            | elete            |  |

5.定位至文件 > 另存为。

注意:使用带有.xml扩展名的易于识别名称保存配置文件。

第五步:上传Anyconnect XML配置文件

1.在FMC中,导航至Objects > Object Management > VPN > AnyConnect File > Add AnyConnect File。

2.为对象指定名称,然后单击浏览,在本地系统中找到客户端配置文件,然后选择保存。

| 么》 | 主意: | 确保选择Anyconnect Client Profile作为文件类型。 |
|----|-----|--------------------------------------|
|----|-----|--------------------------------------|

## Add AnyConnect File

| Name:*       | Corporate-profile(SSL)    |        |
|--------------|---------------------------|--------|
| File Name:*  | FTD-corp-ssl.xml          | Browse |
| File Type:*  | AnyConnect Client Profile | ~      |
| Description: |                           |        |
|              |                           |        |

? X

### 第六步:上传AnyConnect映像

#### 1.从思科下载网页下载webdeploy(.pkg)映像。

| AnyConnect Headend Deployment Package (Mac<br>OS) | 26-Jun-2019 | 51.22 MB | ± 👾 🖺 |
|---------------------------------------------------|-------------|----------|-------|
| anyconnect-macos-4.7.04056-webdeploy-k9.pkg       |             |          |       |

2.导航到"对象"(Objects)> "对象管理"(Object Management)> "VPN"(VPN)> AnyConnect文件 (AnyConnect File)> 添加AnyConnect文件(Add AnyConnect File)。

3.为Anyconnect软件包文件指定名称,并在选择文件后从本地系统选择.pkg文件。

4.选择保存。

| Add AnyConnect | : File                                         | ? | × |
|----------------|------------------------------------------------|---|---|
|                |                                                | _ |   |
| Name:*         | MAC4.7                                         |   |   |
| File Name:*    | anyconnect-macos-4.7.04056-webdeploy-k9 Browse |   |   |
| File Type:*    | AnyConnect Client Image                        | ~ |   |
| Description:   |                                                |   |   |
|                |                                                |   |   |
|                |                                                | _ |   |
|                | Save Cancel                                    |   |   |

注意:可根据您的要求(Windows、Mac、Linux)上传其他软件包。

步骤 7.远程访问VPN向导

根据前面的步骤,可以相应地执行远程访问向导。

1.导航到设备 > VPN > 远程访问。

2.分配远程访问策略的名称,然后从Available Devices中选择FTD设备。

| Overview Analysis Pol                   | licies Device                                                                                                    | es Objects AMP Intelli                                                                                                    | gence                | lexConfig Certificates         |                                                                                                    | Deploy 🧕                                                                                                    | System | Help 🔻 | admin 🔻 |
|-----------------------------------------|----------------------------------------------------------------------------------------------------|----------------------------------------------------------------------------------------------------|----------------------|--------------------------------|----------------------------------------------------------------------------------------------------|----------------------------------------------------------------------------------------------------|--------|--------|---------|
| Remote Access VPN                       | Policy Wiz                                                                                                    | ard                                                                                                    | in octango i         | Certificates                   |                                                                                                    |                                                                                                    |        |        |         |
| 1 Policy Assignment                     | 2 Conne                                                                                                    | ection Profile 3 AnyCo                                                                                                    | onnect ) (4)         | Access & Certificate           | 5 Summary                                                                                                    |                                                                                                    |        |        |         |
| Ta<br>Th<br>a r<br>Na<br>De<br>VP<br>Ta | argeted Device<br>is wizard will guid<br>new user-defined of<br>ame:*<br>escription:<br>PN Protocols:<br>argeted Devices: | es and Protocols le you through the required minimal connection profile. TAC SSL IPsec-IKEv2 Available Devices Search FTD-Virtual | steps to configure t | he Remote Access VPN policy wi | th Before y<br>configura<br>complete<br>Authent<br>Configura<br>to auther<br>to auther<br>Make su<br>for VPN<br>the relev<br>it during<br>Device J<br>Interface<br>enable V | ore You Start<br>you start, ensure the following<br>ation elements to be in place to<br>Remote Access VPN Policy.<br>tication Server<br>e Realm or RADIUS Server Group<br>nticate VPN clients.<br>nect Client Package<br>Client downloaded or you have<br>ant Cisco credentials to download<br>the wizard.<br>Interface<br>is should be already configured on<br>devices so that they can be used<br>curity zone or interface group to<br>IPN access. |        |        |         |
|                                         |                                                                                                    |                                                                                                    |                      |                                |                                                                                                    | Back                                                                                                    | Next   | Ca     | ncel    |

### 3.分配连接配置文件名称(连接配置文件名称是隧道组名称),选择Authentication Server和 Address Pools,如图所示。

| <text></text>                                                                                                    | Overview Analysis Policies Devices                                                                                                    | Objects                                                                                    | AMP Intellige                                     | nce                   |                                                                    | Deploy 02                                 | System Hel       | p 🔻 admin 🔻 |
|----------------------------------------------------------------------------------------------------|----------------------------------------------------------------------------------------------------|--------------------------------------------------------------------------------------------|---------------------------------------------------|-----------------------|--------------------------------------------------------------------|-------------------------------------------|------------------|-------------|
| <section-header>  Image: Series of the series of the series of t</section-header> | Device Management NAT VPN > Rem                                                                                                    | ote Access                                                                                 | QoS Platform                                      | n Setting             | s FlexConfig                                                       | Certificates                              |                  |             |
| <complex-block></complex-block>                                                                                                    | Remote Access VPN Policy Wiza                                                                                                    | rd                                                                                         |                                                   |                       |                                                                    |                                           |                  |             |
| <image/>                                                                                                    | 1 Policy Assignment 2 Connec                                                                                                    | tion Profile                                                                               | 3 AnyCon                                          | nect                  | Access 8                                                           | Certificate                               | Summ             | ary         |
| <form>Checking the standing standing standing standing for a VM connection. These policies pratient to creating the tunnel itself, show AAA is a conclusion without show addresses are areasing and involve to user attributes, which are defined in group policies.   Correction Profile Image: Standing and Standing and Standing</form>                                     | Remote User AnyConnect Client                                                                                                    | Inte                                                                                       | imet                                              | Outsic                | e VPN Device                                                       | Inside                                    | Corporate Reso   | urces       |
| <form>Conceilion Profiles specify the tunnel group policies for a VPK connection. These policies periation to results field, how AAA is a consonibiled and how addresses are assigned. They are conditived and are defined in group policies.<br/>Conceilion Profile Name:</form>                                                                                                    | Connection Profile:                                                                                                    |                                                                                            |                                                   |                       |                                                                    |                                           |                  |             |
| Mencetion Profile Nears: Image: Image                                             | Connection Profiles specify the tunne<br>accomplished and how addresses are                                                                                                    | l group policies for<br>assigned. They al                                                  | a VPN connection.<br>so include user attr         | These po<br>ibutes, w | licies pertain to crea<br>hich are defined in g                    | ating the tunnel its<br>roup policies.    | elf, how AAA is  |             |
| Iterate configured as connection alls, if can be used to connect to the PHP determination. Action 1. A Configure 1. A Configure 1.                                   | Connection Profile Name:*                                                                                                    | TAC                                                                                        |                                                   |                       |                                                                    |                                           |                  |             |
| Authorization Server: Use same authentication server (CADUS)<br>Accounting Server: (RADUS)<br>Client PI Address Cashe sasigned from AAA server, DHCP server and IP address pools. When multiple options are selected, IP address<br>assignment is tried in the order of AAA server, DHCP server and IP address pools. When multiple options are selected, IP address<br>assignment is tried in the order of AAA server, DHCP server and IP address pools.<br>Use AAA Server (RADUS only)<br>Use DHCP Servers<br>Use DHCP Servers<br>Use DHCP Servers<br>IPv6 Address Pools: Vpr-pool<br>IPv6 Address Pools: Vpr-pool<br>Agroup policy is a collection of user-oriented session attributes which are assigned to client when a VPN connection is established. Select<br>or create a Group Policy object.<br>Group Policy: RemoteAccess-GP-SSL<br>Edit Group Policy<br>Edit Group Policy                                                                                                    | Authentication, Authorization & A<br>Specify the method of authentication<br>Authentication Method:<br>Authentication Server:*                                                         | This name is config<br>accounting (AAA)<br>(AAA, certificates<br>AAA Only<br>Radius-server | gured as a connection<br>:<br>or both), and the A | AA serve              | can be used to conne<br>rs that will be used f<br>(Realm or RADIUS | ct to the VPN gatew<br>for VPN connection | ıs.              |             |
| Accounting server:                                                                                                    | Authorization Server:                                                                                                    | Use same auther                                                                            | ntication server                                  | ▼ ○                   | (RADIUS)                                                           |                                           |                  |             |
| IPv4 Address Pools: vpn-pool IPv6 Address Pools:  Group Policy:  A group policy is a collection of user-oriented session attributes which are assigned to client when a VPN connection is established. Select or create a Group Policy object.  Group Policy:*  RemoteAccess-GP-SSL  Git Group Policy  Back Next Cancel                                                                                                    | Client Address Assignment:<br>Client IP address can be assigned fro<br>assignment is tried in the order of AA<br>Use AAA Server (RADIUS of<br>Use DHCP Servers<br>Use IP Address Pools | m AAA server, DH<br>AA server, DHCP se<br>only) 🕕                                          | CP server and IP ac<br>rver and IP addres         | ddress pool.          | (Notes)                                                            | ptions are selected                       | d, IP address    |             |
| IPv6 Address Pools:<br>Group Policy:<br>A group policy is a collection of user-oriented session attributes which are assigned to client when a VPN connection is established. Select<br>or create a Group Policy object.<br>Group Policy:*<br>RemoteAccess-GP-SSL<br>Edit Group Policy<br>Back Next Cancel                                                                                                    | IPv4 Address Pools:                                                                                                    | vpn-pool                                                                                   |                                                   | ø                     |                                                                    |                                           |                  |             |
| Group Policy:<br>A group policy is a collection of user-oriented session attributes which are assigned to client when a VPN connection is established. Select<br>or create a Group Policy:<br>Croup Policy:<br>Edit Group Policy<br>Edit Group Policy<br>Back Next Cancel                                                                                                    | IPv6 Address Pools:                                                                                                    |                                                                                            |                                                   | 62                    |                                                                    |                                           |                  |             |
| Group Policy:* RemoteAccess-GP-SSL Edit Group Policy Edit Group Policy Back Next Cancel                                                                                                    | Group Policy:<br>A group policy is a collection of user-<br>or create a Group Policy object.                                                                                           | oriented session a                                                                         | tributes which are                                | assigned              | to client when a VP!                                               | N connection is est                       | ablished. Select |             |
| Back Next Cancel                                                                                                    | Group Policy:*                                                                                                    | RemoteAccess-G                                                                             | P-SSL                                             | ▼ ○                   |                                                                    |                                           |                  |             |
| Back Next Cancel                                                                                                    |                                                                                                    |                                                                                            |                                                   |                       |                                                                    |                                           |                  |             |
|                                                                                                    |                                                                                                    |                                                                                            |                                                   |                       |                                                                    | Back                                      | Next             | Cancel      |

4.选择+符号以创建组策略。

### Add Group Policy

| Name:*                                                    | RemoteA  | ccess-GP                                                                    |                                                      |                                             |                    |         |
|-----------------------------------------------------------|----------|-----------------------------------------------------------------------------|------------------------------------------------------|---------------------------------------------|--------------------|---------|
| Description:                                              |          |                                                                             |                                                      |                                             |                    |         |
| General An                                                | yConnect | Advanced                                                                    |                                                      |                                             |                    |         |
| IP Address Pools<br>Banner<br>DNS/WINS<br>Split Tunneling |          | VPN Tunnel Pro<br>Specify the VPN<br>configured for u<br>SSL<br>IPsec-IKEv2 | otocol:<br>I tunnel types that<br>users to connect o | user can use. At least<br>ver a VPN tunnel. | one tunneling mode | must be |
|                                                           |          |                                                                             |                                                      |                                             |                    |         |
|                                                           |          |                                                                             |                                                      |                                             | Save               | Cancel  |

5.(可选)可以基于组策略配置本地IP地址池。如果未配置,则从连接配置文件(隧道组)中配置 的池继承该池。

### Add Group Policy

| Name:*                      | RemoteA  | ccess-GP        |     |                      |          |      |         |
|-----------------------------|----------|-----------------|-----|----------------------|----------|------|---------|
| Description:                |          |                 |     |                      |          |      |         |
| General An                  | yConnect | Advanced        |     |                      |          |      |         |
| VPN Protocols               |          | IP Address Pool | ls: |                      |          |      | $\odot$ |
| IP Address Pools            |          | Name            |     | IP Address Range     |          |      |         |
| DNS/WINS<br>Split Tunneling |          | vpn-pool        |     | 192.168.55.1-192.168 | 3.55.253 |      |         |
|                             |          |                 |     |                      |          |      |         |
|                             |          |                 |     |                      |          | Save | Cancel  |

6.对于此场景,所有流量都通过隧道路由,IPv4分割隧道策略设置为Allow all traffic over the tunnel,如图所示。

### Edit Group Policy

| Name:*                     | ne:* RemoteAccess-GP-SSL cription:  eneral AnyConnect Advanced  N Protocols Address Pools nner S/WINS Split Tunnel Network List Ty Standard Access List: DNS Request Split Tunneling DNS Requests: Domain List: |                                 |                                              |      |       |
|----------------------------|----------------------------------------------------------------------------------------------------|---------------------------------|----------------------------------------------|------|-------|
| Description:               |                                                                                                    |                                 |                                              |      |       |
|                            |                                                                                                    |                                 |                                              |      |       |
| General An                 | yConnect                                                                                                    | t Advanced                      |                                              |      |       |
| VPN Protocols              |                                                                                                    | IPv4 Split Tunneling:           | Allow all traffic over tunnel                | ~    |       |
| IP Address Pools<br>Banner |                                                                                                    | IPv6 Split Tunneling:           | Allow all traffic over tunnel                | ~    |       |
| DNS/WINS                   |                                                                                                    | Split Tunnel Network List Type: | Standard Access List     C Extended Access   | List |       |
| Split Tunneling            |                                                                                                    | Standard Access List:           |                                              | ~    |       |
|                            |                                                                                                    | DNS Request Split Tunneling     |                                              |      |       |
|                            |                                                                                                    | DNS Requests:                   | Send DNS requests as per split tunnel policy | ~    |       |
|                            |                                                                                                    | Domain List:                    |                                              |      |       |
|                            |                                                                                                    |                                 |                                              |      |       |
|                            |                                                                                                    |                                 |                                              |      |       |
|                            |                                                                                                    |                                 |                                              |      |       |
|                            |                                                                                                    |                                 |                                              |      |       |
|                            |                                                                                                    |                                 |                                              |      |       |
|                            |                                                                                                    |                                 |                                              |      |       |
|                            |                                                                                                    |                                 |                                              |      |       |
|                            |                                                                                                    |                                 | Save                                         | Ca   | incel |

7.为Anyconnect配置文件选择.xml配置文件,然后选择保存,如图所示。

### Add Group Policy

| Name:*                                                | RemoteA | Access-GP-SSL                                      |                                                                     |                                                            |
|-------------------------------------------------------|---------|----------------------------------------------------|---------------------------------------------------------------------|------------------------------------------------------------|
| Description:                                          |         |                                                    |                                                                     |                                                            |
|                                                       |         |                                                    |                                                                     |                                                            |
| General An                                            | yConnec | t Advanced                                         |                                                                     |                                                            |
| Name:*       RemoteAccess-GP-SSL         Description: |         |                                                    |                                                                     |                                                            |
| SSL Settings                                          |         | features. FTD deploys                              | the profiles during AnyConnect                                      | client connection.                                         |
| Connection Setting                                    | gs      | Client Profile:                                    | Corporate-profileSSL                                                | ▼ ③                                                        |
|                                                       |         | Standalone profile edit<br>profile. You can downlo | or can be used to create a new<br>bad the profile editor from Cisco | or modify existing AnyConnect<br>Software Download Center. |
|                                                       |         |                                                    |                                                                     |                                                            |
|                                                       |         |                                                    |                                                                     | Save Cancel                                                |

8.根据运行的系统要求选择所需的AnyConnect映像,然后选择Next(如图所示)。

| Overvie<br>Device M<br>Remot | anaç<br>e A   | Analysis     Policies     Devices       gement     NAT     VPN ▶ Remo       cccess     VPN Policy     Wizar | Objects AMF<br>te Access QoS                   | P Intelligenco<br>Platform So          | e<br>ettings                  | FlexConfig            | Deploy<br>Certificate | <b>0</b> 2 S | System H    | Help ▼   | admin 🔻 |
|------------------------------|---------------|----------------------------------------------------------------------------------------------------|------------------------------------------------|----------------------------------------|-------------------------------|-----------------------|-----------------------|--------------|-------------|----------|---------|
| 1 Poli                       | icy /         | Assignment $>$ 2 Connect                                                                                    | ion Profile                                    | AnyConne                               | ct 4                          | Access 8              | k Certificate         | >            | 5 Sum       | nmary    |         |
| Rem                          | Any           | AnyConnect Client                                                                                           | Internet                                       |                                        | Outside                       | VPN Device            | Inside                |              | Corporate R | esources |         |
|                              | The<br>initia | VPN gateway can automatically down ted. Minimize connection setup time b                                    | load the latest AnyCo<br>y choosing the approp | nnect package to<br>riate OS for the s | the client d<br>elected packa | device when t<br>age. | the VPN connec        | tion is      |             |          |         |
|                              | Dow           | nload AnyConnect Client packages from                                                                       | m Cisco Software Dow                           | nload Center.                          | s                             | how Re-orde           | r buttons             | 0            |             |          |         |
|                              |               | AnyConnect File Object Name                                                                                 | AnyConnect Clien                               | t Package Name                         | e                             | Operating             | System                |              |             |          |         |
|                              |               | MAC4.7                                                                                                    | anyconnect-macos-                              | 4.7.04056-Webde                        | эрюу-кэ                       | Mac OS                | *                     |              |             |          |         |
|                              |               |                                                                                                    |                                                |                                        |                               |                       |                       |              |             |          |         |
|                              |               |                                                                                                    |                                                |                                        |                               |                       |                       |              |             |          |         |
|                              |               |                                                                                                    |                                                |                                        |                               |                       |                       |              |             |          |         |
|                              |               |                                                                                                    |                                                |                                        |                               |                       |                       |              |             |          |         |
|                              |               |                                                                                                    |                                                |                                        |                               |                       |                       |              |             |          |         |
|                              |               |                                                                                                    |                                                |                                        |                               |                       |                       |              |             |          |         |
|                              |               |                                                                                                    |                                                |                                        |                               |                       |                       |              |             |          |         |
|                              |               |                                                                                                    |                                                |                                        |                               |                       |                       |              |             |          |         |
|                              |               |                                                                                                    |                                                |                                        |                               |                       |                       |              |             |          |         |
|                              |               |                                                                                                    |                                                |                                        |                               |                       |                       |              |             |          |         |
|                              |               |                                                                                                    |                                                |                                        |                               |                       |                       |              |             |          |         |
|                              |               |                                                                                                    |                                                |                                        |                               |                       |                       |              |             |          |         |
|                              |               |                                                                                                    |                                                |                                        |                               |                       |                       |              |             |          |         |
|                              |               |                                                                                                    |                                                |                                        |                               |                       |                       |              |             |          |         |
|                              |               |                                                                                                    |                                                |                                        |                               | (                     | Back                  |              | Next        | Ca       | ncel    |

9.选择安全区和设备证书:

• 此配置定义VPN终止所在的接口以及SSL连接上显示的证书。

注意:在此场景中,FTD配置为不检查任何VPN流量,并会切换访问控制策略(ACP)选项。

| Overview Analy    | sis Policies Devices Obje                                                                                                    | cts AMP Intelligence                                                                        | Deploy 🧕                                                                                                    | System Help 🔻 admin 🔻 |
|-------------------|----------------------------------------------------------------------------------------------------|---------------------------------------------------------------------------------------------|----------------------------------------------------------------------------------------------------|-----------------------|
| Device Management | NAT VPN > Remote Acce                                                                                                    | QoS Platform Setting                                                                        | FlexConfig Certificates                                                                                                    |                       |
| Remote Acces      | s VPN Policy Wizard                                                                                                    |                                                                                             |                                                                                                    |                       |
| 1 Policy Assign   | ment $>$ 2 Connection Pro                                                                                                    | ofile > 3 AnyConnect                                                                        | 4 Access & Certificate                                                                                                    | 5 Summary             |
| Remote User       | AnyConnect Client                                                                                                    | Internet Outsk                                                                              | le VPN Device Inside                                                                                                    | Corporate Resources   |
|                   | Network Interface for Incomi                                                                                                    | ng VPN Access                                                                               | AAA                                                                                                    |                       |
|                   | Select or create an Interface Group o<br>connections.                                                                                                    | or a Security Zone that contains the                                                        | network interfaces users will access f                                                                                       | or VPN                |
|                   | Interface group/Security Zone:*                                                                                                    | outside                                                                                     | • •                                                                                                    |                       |
|                   |                                                                                                    | Enable DTLS on member interfa                                                               | ces                                                                                                    |                       |
|                   | Device Certificates<br>Device certificate (also called Identity<br>certificate which is used to authentic<br>Certificate Enrollment:*<br>Access Control for VPN Traffie<br>All decrypted traffic in the VPN tunne<br>bypass decrypted traffic from the Acc<br>Bypass Access Control policy for<br>This option bypasses the Access C<br>AAA server are still applied to VPN | c<br>c<br>c<br>c<br>c<br>c<br>c<br>c<br>c<br>c<br>c<br>c<br>c<br>c<br>c<br>c<br>c<br>c<br>c | vay to the remote access clients. Sele<br>Policy by default. Select this option to<br>ACL and authorization ACL downloaded f | ect a                 |
|                   |                                                                                                    |                                                                                             | Back                                                                                                    | Next Cancel           |
|                   |                                                                                                    |                                                                                             |                                                                                                    |                       |

10.选择完成并部署更改:

与VPN、SSL证书和AnyConnect软件包相关的所有配置均通过FMC Deploy进行推送,如图所示。

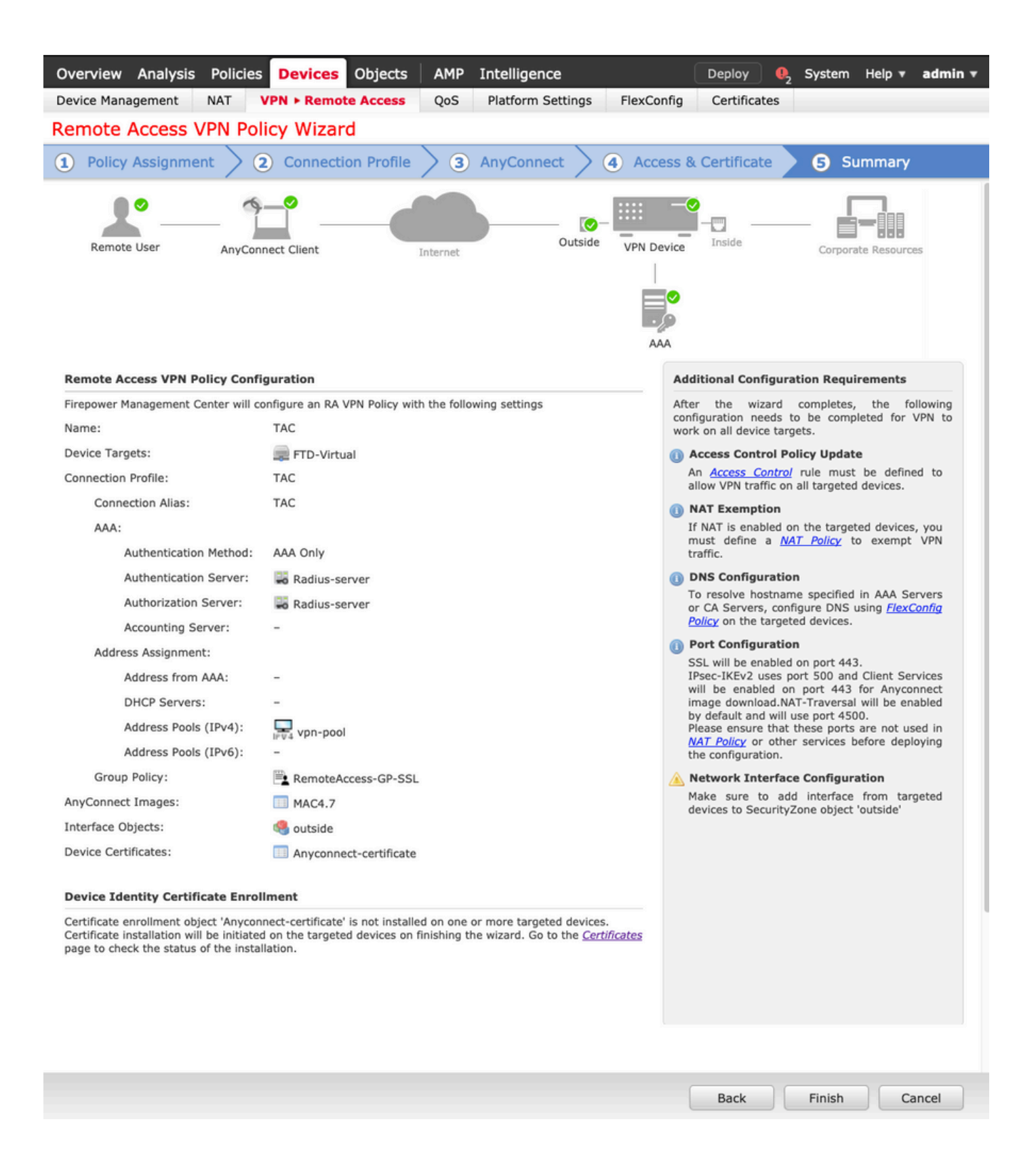

### NAT免除和发夹

#### 步骤1:NAT免除配置

NAT免除是首选转换方法,用于防止流量在流经VPN隧道(远程访问或站点到站点)时路由到互联 网。

当来自内部网络的流量要流经隧道而不进行任何转换时,需要执行此操作。

| New Network     | Object          |       |                             |        | ? ×    |
|-----------------|-----------------|-------|-----------------------------|--------|--------|
| Name            | vpn-pool        |       |                             |        |        |
| Description     |                 |       |                             |        |        |
| Network         | O Host          | Range | <ul> <li>Network</li> </ul> | ○ FQDN |        |
|                 | 192.168.55.0/24 | 1     |                             |        |        |
| Allow Overrides |                 |       |                             |        |        |
|                 |                 |       |                             | Save   | Cancel |

### 2.导航到设备(Device)> NAT,选择相关设备使用的NAT策略,并创建新语句。

| Manual NAT Pulo           |                               |                                            |                                                                                                    |                                                                                                    |                                                                                                    |  |
|---------------------------|-------------------------------|--------------------------------------------|----------------------------------------------------------------------------------------------------|----------------------------------------------------------------------------------------------------|----------------------------------------------------------------------------------------------------|--|
| IAT Rule: Manual NAT Rule |                               | ▼ Insert: In Category ▼ NAT Rules Before ▼ |                                                                                                    | ▼ NAT Rules Before ▼                                                                                           | ]                                                                                                    |  |
| Static                    | ~ (                           | ✓ Enable                                   |                                                                                                    |                                                                                                    |                                                                                                    |  |
|                           |                               |                                            |                                                                                                    |                                                                                                    |                                                                                                    |  |
| Translation               | PAT Pool                      | Advanced                                   |                                                                                                    |                                                                                                    |                                                                                                    |  |
| ects 🖒                    |                               | Source Interfac                            | ce Objects (1)                                                                                           | Destination Interface Object                                                                                   | s (1)                                                                                                    |  |
|                           |                               | inside-zone                                | ā                                                                                                    | outside-zone                                                                                                   | ij.                                                                                                    |  |
|                           | Add                           | to                                         |                                                                                                    |                                                                                                    |                                                                                                    |  |
|                           | Add                           | to                                         |                                                                                                    |                                                                                                    |                                                                                                    |  |
|                           | Destin                        | ation                                      |                                                                                                    |                                                                                                    |                                                                                                    |  |
|                           |                               |                                            |                                                                                                    |                                                                                                    |                                                                                                    |  |
|                           | Static<br>Translation<br>ects | Static                                     | Static C Enable  Translation PAT Pool Advanced  ects C Source Interfac  Add to Source Add to Destination | Static C Enable  Translation PAT Pool Advanced  ects C Source Interface Objects (1)  Add to Add to Destination | Static C Enable  Translation PAT Pool Advanced  ects C Source Interface Objects (1) Destination Interface Object  Add to Add to Destination |  |

3.选择FTD(原始源和转换后的源)后面的内部资源和目标作为Anyconnect用户的ip本地池(原始目标 和转换后的目标),如图所示。

| Add NAT Rule               |              |             |          |             |                              |                     |       | ? × |
|----------------------------|--------------|-------------|----------|-------------|------------------------------|---------------------|-------|-----|
| NAT Rule: M                | anual NAT Ru | ule 💙       | Ins      | sert:       | In Category                  | ▼ NAT Rules Before  | ~     |     |
| Description:               |              |             |          |             |                              |                     |       |     |
| Interface Objects Tra      | anslation    | PAT Pool    | Advanced |             |                              |                     |       |     |
| Original Packet            |              |             |          |             | Translated Packet            |                     |       |     |
| Original Source:*          | FTDv-Ins     | ide-SUPERNE |          | <b>~</b> 🔾  | Translated Source:           | Address             | *     |     |
| Original Destination:      | Address      |             |          | ~           |                              | FTDv-Inside-SUPERNE | ~     | ] 💿 |
|                            | vpn-pool     |             |          | <b>~</b> () | Translated Destination:      | vpn-pool            | *     | 0   |
| Original Source Port:      |              |             |          | <b>v</b> O  | Translated Source Port:      |                     | ~     |     |
| Original Destination Port: |              |             |          | <b>v</b> 🔾  | Translated Destination Port: |                     | ~     | ] 💿 |
|                            |              |             |          |             |                              |                     |       |     |
|                            |              |             |          |             |                              | 0                   | KCand | cel |

4.确保切换选项(如图所示),要在NAT规则中启用"no-proxy-arp"和"route-lookup",请选择 OK(如图所示)。

| Edit NAT Rule        |                     |                 |          |    |             |     |       | ? ×    |
|----------------------|---------------------|-----------------|----------|----|-------------|-----|-------|--------|
| NAT Rule:            |                     | Manual NAT Rule |          | :: | In Category | ▼ N | ore 💙 |        |
| Туре:                | Static              | *               | Enable   |    |             |     |       |        |
| Description:         |                     |                 |          |    |             |     |       |        |
| Interface Objects    | Translation         | PAT Pool        | Advanced |    |             |     |       |        |
| Translate DNS repl   | ies that match th   | is rule         |          |    |             |     |       |        |
| Fallthrough to Inter | rface PAT(Destina   | ation Interface | )        |    |             |     |       |        |
| IPv6                 |                     |                 |          |    |             |     |       |        |
| Net to Net Mapping   | 1                   |                 |          |    |             |     |       |        |
| 🔽 Do not proxy ARP d | on Destination In   | terface         |          |    |             |     |       |        |
| Perform Route Look   | kup for Destination | on Interface    |          |    |             |     |       |        |
| Unidirectional       |                     |                 |          |    |             |     |       |        |
|                      |                     |                 |          |    |             |     |       |        |
|                      |                     |                 |          |    |             |     |       |        |
|                      |                     |                 |          |    |             |     | ОК    | Cancel |

### 5.这是NAT免除配置的结果。

1 e Static 🚠 inside-zone 🚔 outside-zone 💂 FTDv-Inside-SUPERNE 💂 vpn-pool 🔮 FTDv-Inside-SUPERNE 💂 vpn-pool 🔮 Dns:false 🥜 🕯 上一节中使用的对象如下所述。

| Name<br>Description | FTDv-Inside-SU | JPERNE  |           |        |
|---------------------|----------------|---------|-----------|--------|
| Network             | O Host         | O Range | O Network | O FQDN |
| Allow Overrides     | 10.124.0.0/16  |         |           |        |
|                     |                |         |           |        |
| Name                | vpn-pool       |         |           |        |
| Description         |                |         |           |        |
| Network             | O Host         | O Range | O Network | O FQDN |
|                     | 192.168.55.0/2 | 24      |           |        |
| Allow Overrides     |                |         |           |        |

### 第二步:发夹配置

这种转换方法也称为U-turn,它允许流量通过接收流量的同一接口进行传输。

例如,当Anyconnect配置了Full tunnel拆分隧道策略时,根据NAT免除策略访问内部资源。如果 Anyconnect客户端流量要到达互联网上的外部站点,发夹NAT(或U-turn)负责将流量从外部路由 到外部。

在NAT配置之前,必须创建VPN池对象。

1.创建新的NAT语句,在NAT Rule字段中选择Auto NAT Rule,然后选择Dynamic作为NAT Type。

2.为源接口对象和目标接口对象(外部)选择同一接口:

| Add NAT Rule          |                          |          |                                     |                              |   |                               | ? ×    |
|-----------------------|--------------------------|----------|-------------------------------------|------------------------------|---|-------------------------------|--------|
| NAT Rule:<br>Type:    | Auto NAT Rule<br>Dynamic | <b>*</b> | 🕑 Enable                            |                              |   |                               |        |
| Interface Objects     | Translation              | PAT Pool | Advance                             | d                            |   |                               |        |
| Available Interface O | bjects 🖒                 |          |                                     | Source Interface Objects (1) |   | Destination Interface Objects | 5 (1)  |
| Search by name        | le                       | AS       | dd to<br>ource<br>dd to<br>tination | outside-zone                 | ÷ | outside-zone                  |        |
|                       |                          |          |                                     |                              |   | ок                            | Cancel |

3.在"转换"选项卡中,选择vpn-pool对象作为原始源,然后选择目标接口IP作为转换源,然后选择确 定(如图所示)。

| Add NAT Rule      |                      |            |                    | ? ×                                                                                              |
|-------------------|----------------------|------------|--------------------|--------------------------------------------------------------------------------------------------|
| NAT Rule:         | Auto NAT Rule 💙      |            |                    |                                                                                                  |
| Туре:             | Dynamic 🗸            | 🕑 Enable   |                    |                                                                                                  |
| Interface Objects | Translation PAT Pool | Advanced   |                    |                                                                                                  |
| Original Packet   |                      |            | Translated Packet  |                                                                                                  |
| Original Source:* | vpn-pool             | <b>v</b> 📀 | Translated Source: | Destination Interface IP                                                                         |
| Original Port:    | TCP                  |            | Translated Port:   | The values selected for Destination Interface<br>Objects in 'Interface Objects' tab will be used |
|                   |                      |            |                    |                                                                                                  |
|                   |                      |            |                    | OK Cancel                                                                                        |

### 4.这是NAT配置的摘要,如图所示。

| Rule   | s              |        |                          |                               |                     |                          |                      |                       |                            |                        |                                   |          |
|--------|----------------|--------|--------------------------|-------------------------------|---------------------|--------------------------|----------------------|-----------------------|----------------------------|------------------------|-----------------------------------|----------|
| att Fi | Iter by Device | Filter | Rules                    |                               |                     |                          |                      |                       |                            |                        | × O                               | Add Rule |
|        |                |        |                          |                               |                     | Original Packet          |                      |                       | Translated Packet          |                        | 1                                 |          |
|        | Direction      | Туре   | Source<br>Interface Obje | Destination<br>Interface Obje | Original<br>Sources | Original<br>Destinations | Original<br>Services | Translated<br>Sources | Translated<br>Destinations | Translated<br>Services | Options                           |          |
| • N.4  | T Rules Before |        |                          |                               |                     |                          |                      |                       |                            |                        |                                   |          |
| 1      | *              | Static | 📩 inside-zone            | 📩 outside-zone                | FTDv-Inside-SUPERNE | 💭 vpn-pool               |                      | FTDv-Inside-SUPERNE   | 📰 vpn-pool                 |                        | Ons:false route-looku no-proxy-ar | 26       |
| Au     | to NAT Rules   |        |                          |                               |                     |                          |                      |                       |                            |                        |                                   |          |
|        | +              | Dyna   | 📩 outside-zone           | 📩 outside-zone                | 👳 vpn-pool          |                          |                      | 🍓 Interface           |                            |                        | 🔩 Dns:false                       | 00       |
| * N#   | T Rules After  |        |                          |                               |                     |                          |                      |                       |                            |                        |                                   |          |

5.单击保存并部署更改。

# 验证

使用本部分可确认配置能否正常运行。

在FTD命令行中运行这些命令。

- · sh crypto ca certificates
- show running-config ip local pool
- show running-config webvpn
- show running-config tunnel-group
- show running-config group-policy
- show running-config ssl
- show running-config nat

# 故障排除

当前没有可用于此配置的特定故障排除信息。</>

#### 关于此翻译

思科采用人工翻译与机器翻译相结合的方式将此文档翻译成不同语言,希望全球的用户都能通过各 自的语言得到支持性的内容。

请注意:即使是最好的机器翻译,其准确度也不及专业翻译人员的水平。

Cisco Systems, Inc. 对于翻译的准确性不承担任何责任,并建议您总是参考英文原始文档(已提供 链接)。